# 2021 IOP Virtual Conference Hall Guide

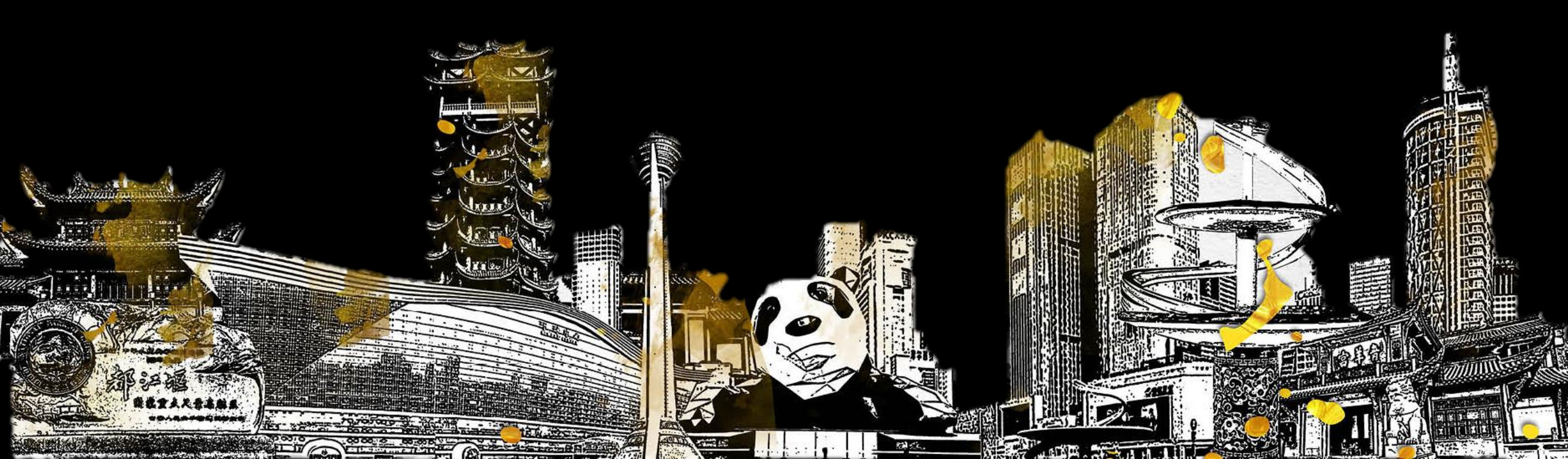

### Visit <u>https://iop.societyconference.com/</u> and Log In

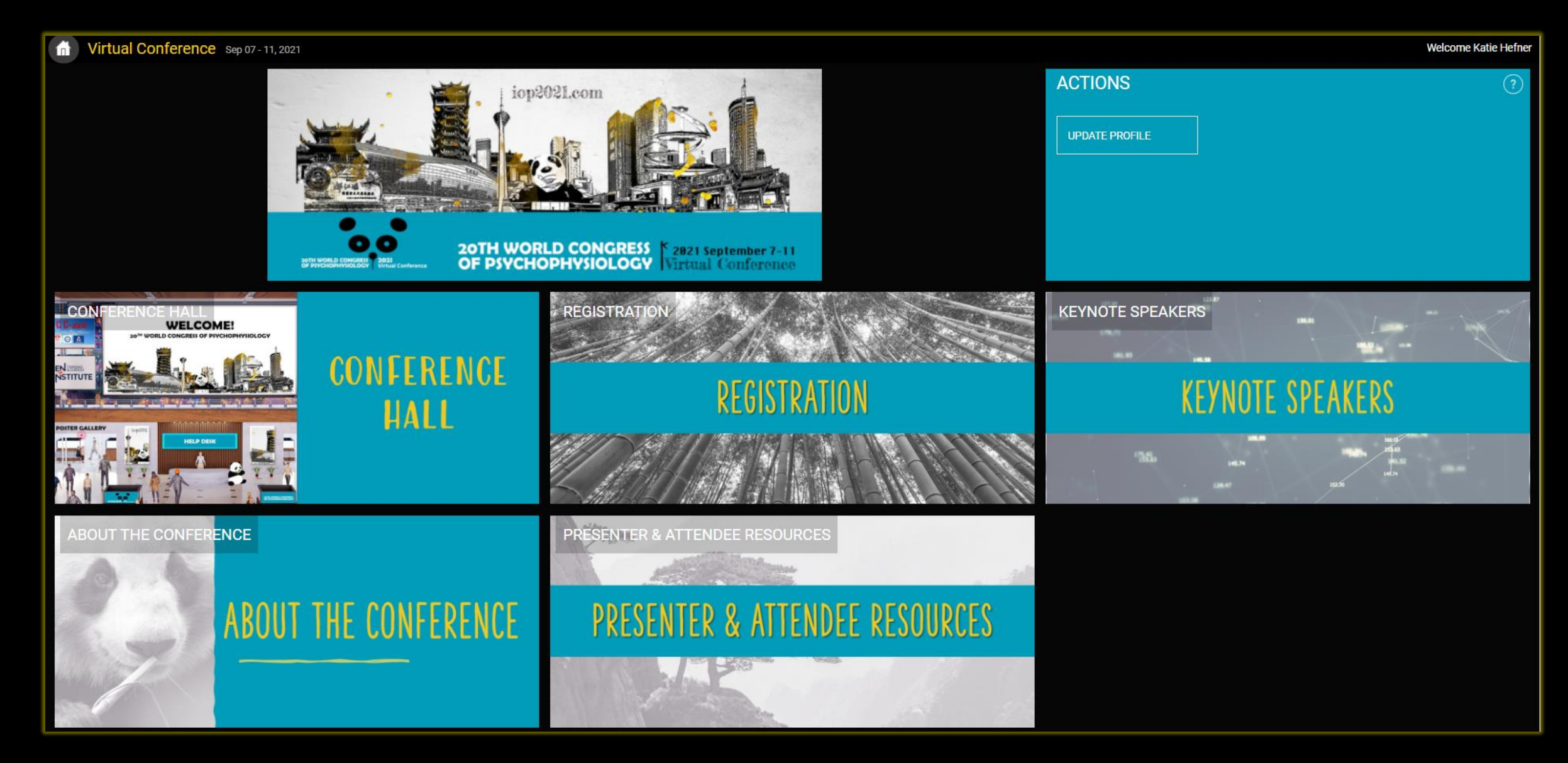

### **IOP Virtual Conference Hall**

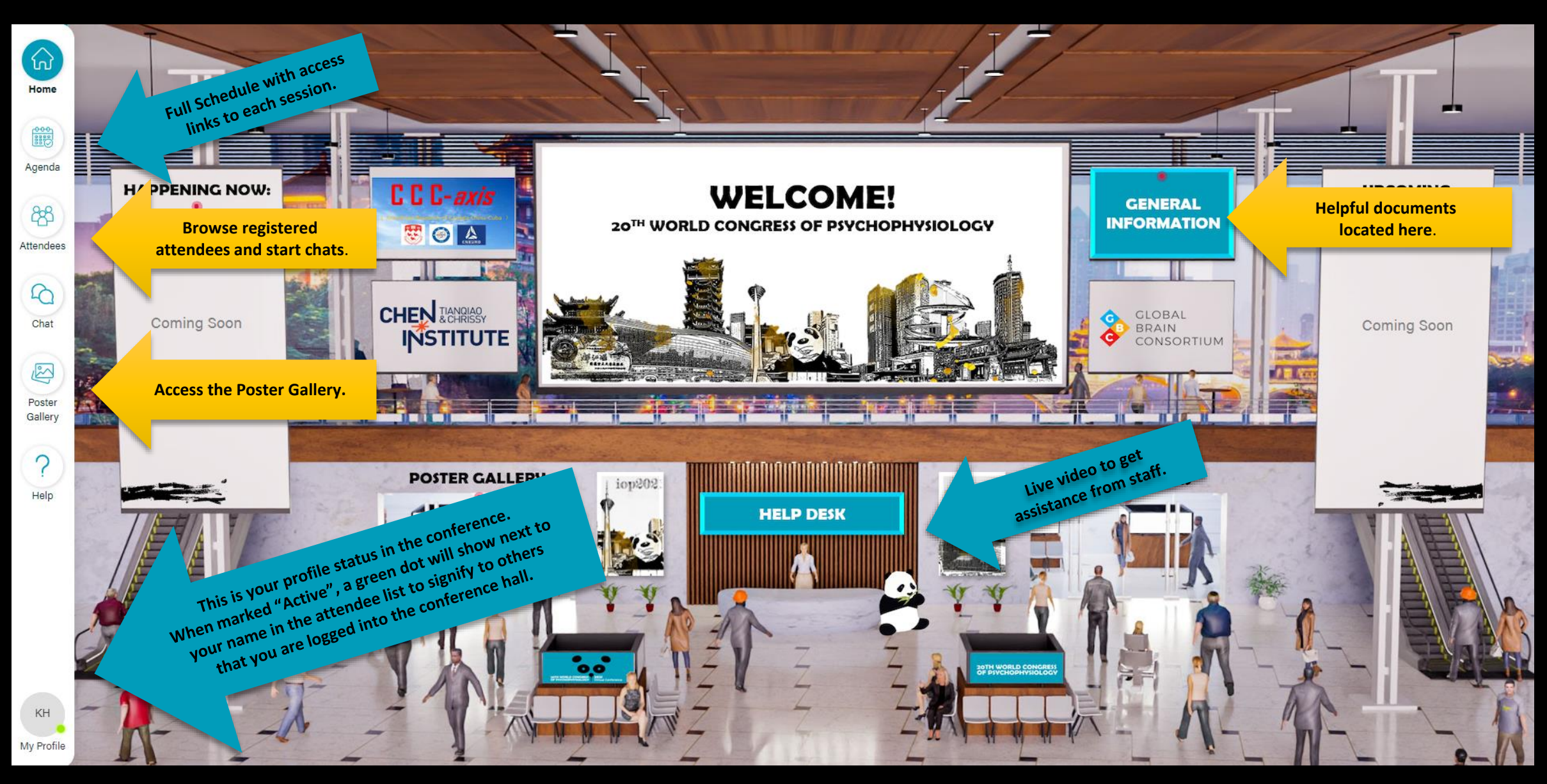

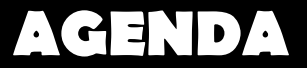

#### This is where you will see the detailed schedule and be able to join the session rooms.

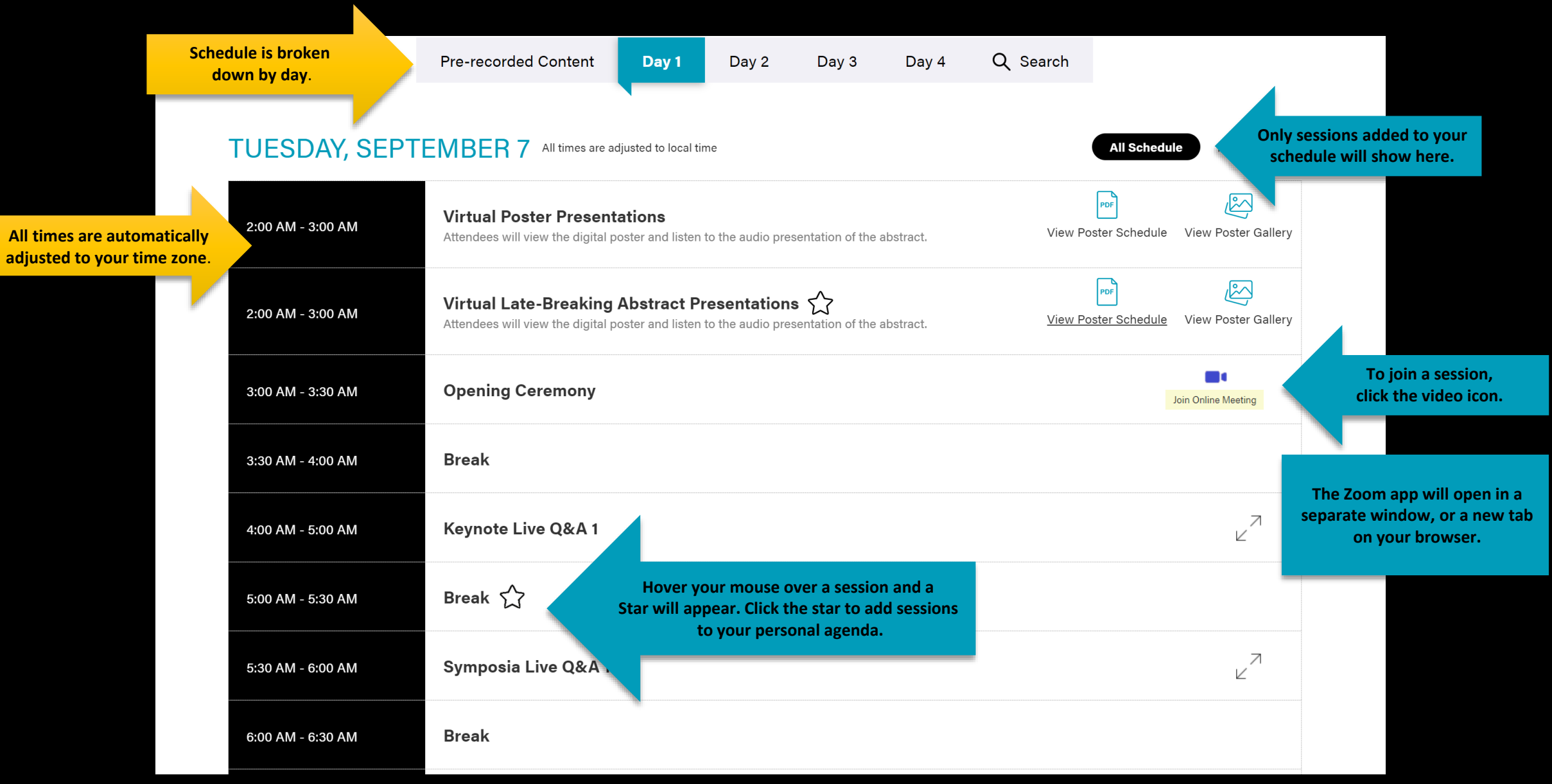

### **ATTENDEE PORTAL**

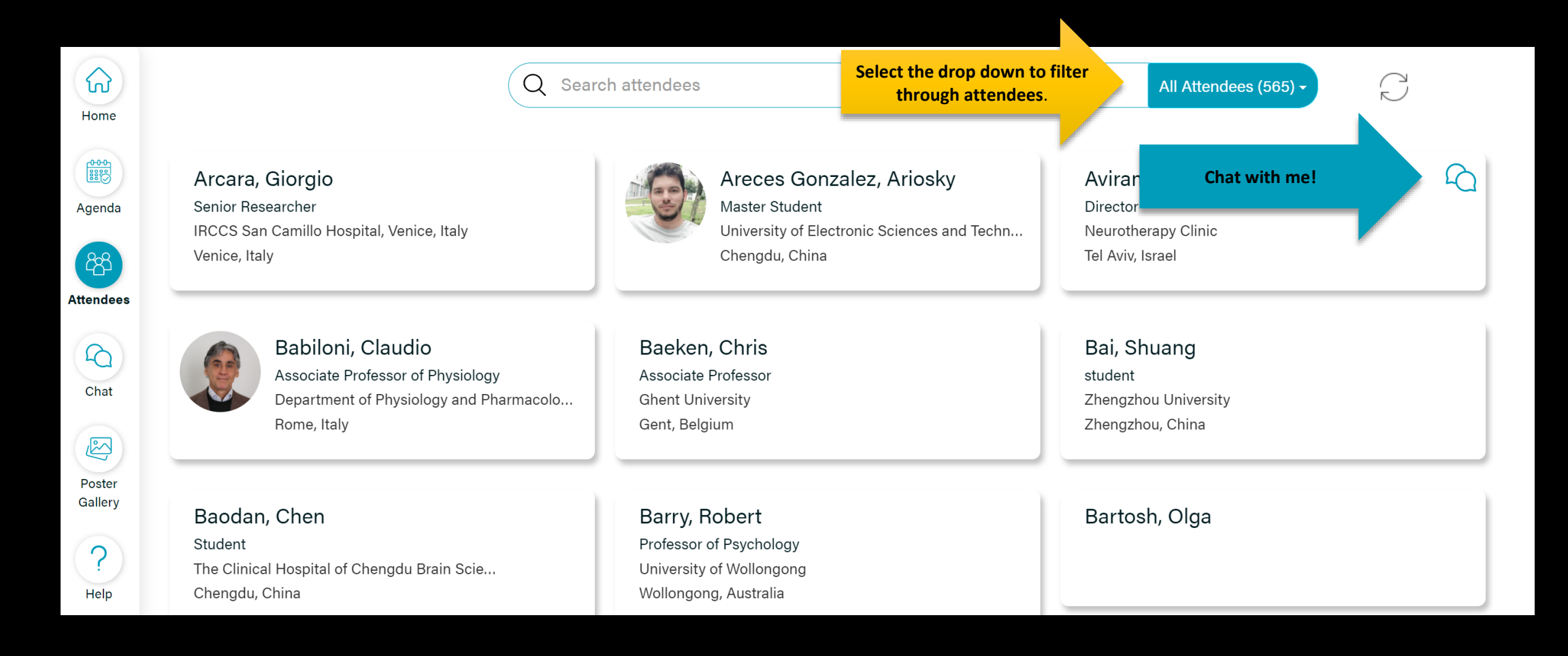

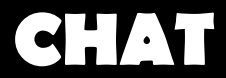

### This is where you will access your chat conversations with other attendees.

|                   | Search for attendees to                          | Q Search atte                                        | ndees                                             |                                                            |                                     |
|-------------------|--------------------------------------------------|------------------------------------------------------|---------------------------------------------------|------------------------------------------------------------|-------------------------------------|
| Home              | Recent Chata Search Results                      |                                                      |                                                   |                                                            |                                     |
| Agenda            | Thanigs Muthu<br>Thank you!<br>Oct 14, 1:48 pm   | Catherine Wes •<br>Let's connect!<br>Oct 14, 1:46 pm | The green dot signifies the Person is online now. |                                                            |                                     |
| Attendees         |                                                  |                                                      |                                                   |                                                            |                                     |
| 6                 | Chat icon will blink as<br>new messages come in. |                                                      | OpEro Stature ACTIVE -                            |                                                            |                                     |
| Chat              |                                                  |                                                      | Update Profile                                    | To change your<br>profile status,<br>update your profile,  | Online Status: ACTIVE +             |
| Poster<br>Gallery |                                                  |                                                      | Logout                                            | or logout, click on<br>"My Profile" in the<br>left corner. | <ul><li>Away</li><li>Busy</li></ul> |
| ?                 |                                                  |                                                      | My Profile                                        |                                                            |                                     |

### **POSTER GALLERY**

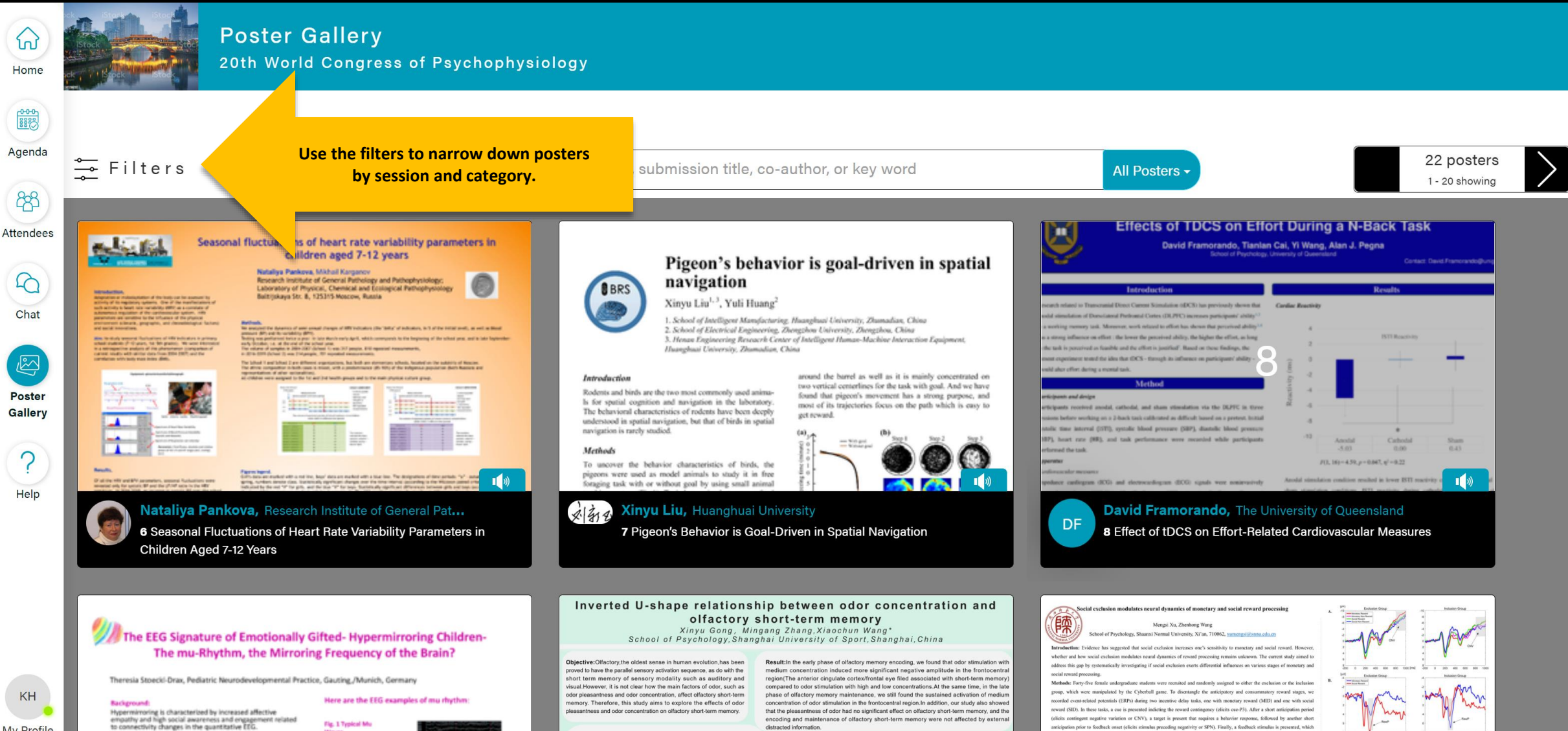

Methods

My Profile

Fig. 1 Typical Mu The arcuate waves which are bigge

Method: Isopentamic acid (unpleasant odor, stinkfoot odor) and Phenylethyl alcohol(pleasant odor, rose odor) were selected as odor stimul

listracted informatio

Conclusion: An inverted U-shaped relationship between odor concentration and olfactory short-terr

(elicits contingent negative variation or CNV), a target is present that requires a behavior response, followed by another short anticipation prior to feedback onset (elicits stimulus preceding negativity or SPN). Finally, a feedback stimulus is presented, which varies based on subjects' performance (elicits reward positivity or RewP, feedback-related P300 or fb-P3).

Results: During the anticipatory stage, a larger CNV was observed for the exclusion than for the inclusion group, regardless of

## e-Poster Gallery Thumbnail View

| Introduction | Methods   | Results                         | Conclusions             |  |
|--------------|-----------|---------------------------------|-------------------------|--|
|              | Figure #1 | Figure #2                       |                         |  |
|              |           | $\left( \left( \right) \right)$ | Bibliooraphy<br>2 ① 1 ① |  |

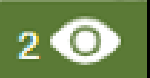

# of Poster Views (only displayed for presenter)

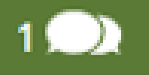

# of Comments/Questions in the Discussion Forum

### Full Size Poster Image in Gallery

Tori Test Mon, Co-A

| Swinehart, Parthenon Management                                               |               |           |                                      | Welcome                                                                                                    |  |  |  |  |
|-------------------------------------------------------------------------------|---------------|-----------|--------------------------------------|----------------------------------------------------------------------------------------------------|--|--|--|--|
| 2:00 PM to 01:00 PM - Biostatistics / Bioinformatics<br>thors: Tori Swinehart |               |           | Poster Imag                          |                                                                                                    |  |  |  |  |
| Listen to the audio presentation while viewing the poster.                    | ▶ 0:00 / 0:04 |           |                                      | 66 posters                                                                                                    |  |  |  |  |
|                                                                               | SAMPLE        | POSTER    | Abstract PD                          | PDF                                                                                                    |  |  |  |  |
| Discussion forum for posting<br>Comments and questions.                       |               |           |                                      |                                                                                                    |  |  |  |  |
| Introduction                                                                  | Methods       | Results   | Conclusions                          |                                                                                                    |  |  |  |  |
|                                                                               |               | Figure #2 |                                      |                                                                                                    |  |  |  |  |
|                                                                               |               |           | Next in Galle<br>Bibliog Zoom In/Out | Provense of the second second |  |  |  |  |

## e-Poster Gallery Discussion Forum

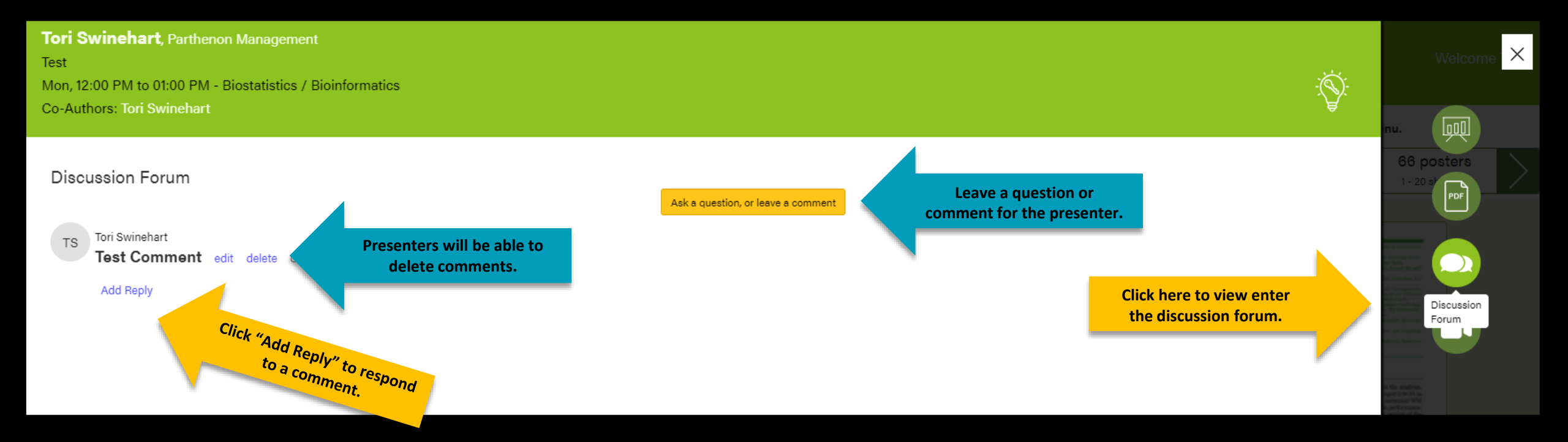